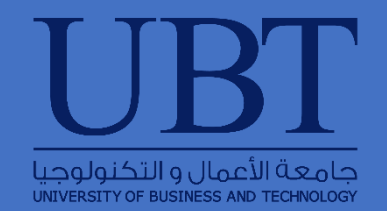

# USER GUIDE FOR USING REMOTE APPS

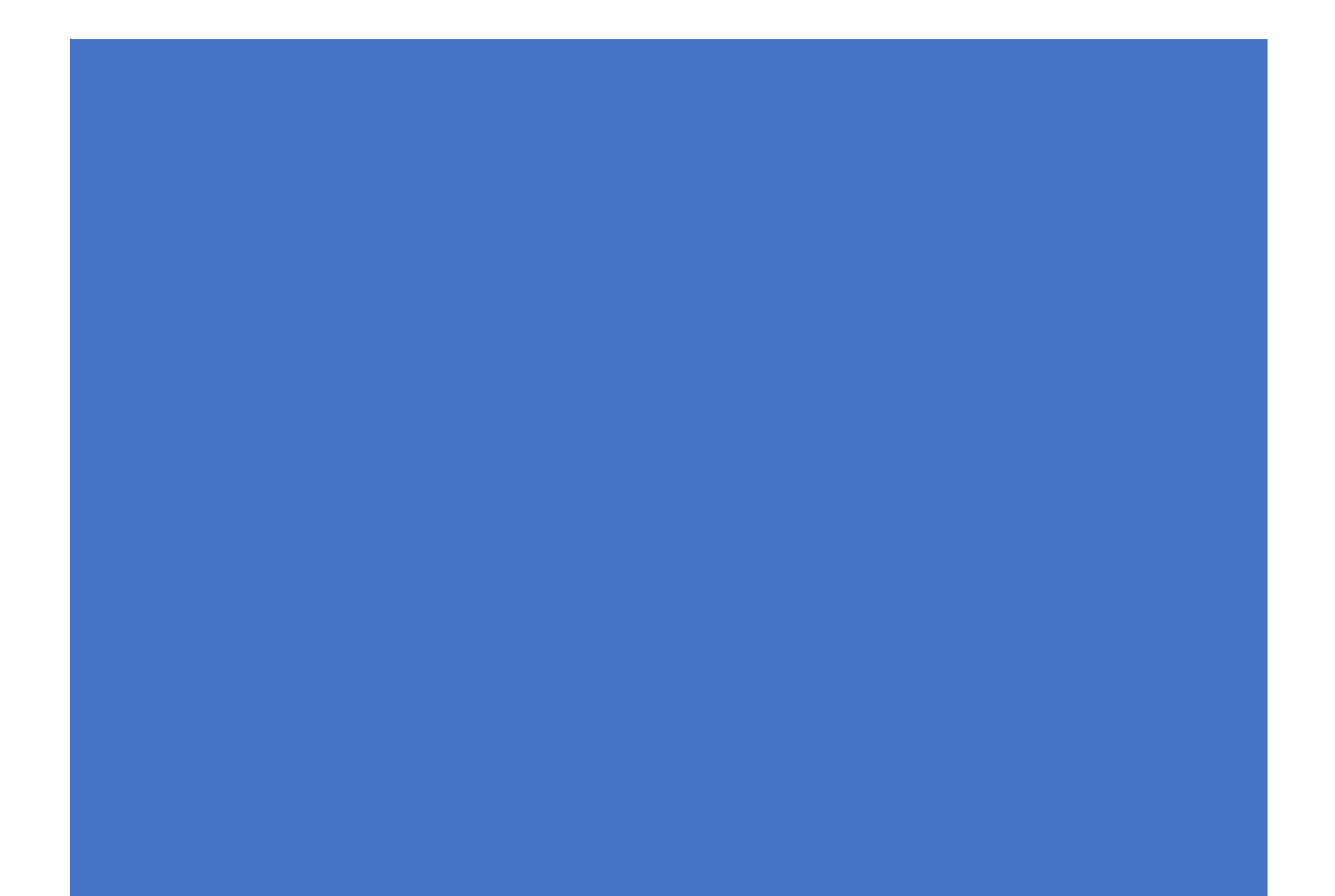

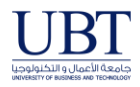

Open **Internet explorer**, if you are using Windows 10, In the taskbar search, type *Internet Explorer* and you will see it appear in the results. Clicking on it will open Microsoft Internet Explorer.

- 1- Go direct to <u>https://apps.cba.edu.sa/</u> or through UBT website → eservices <u>http://www.ubt.edu.sa/Information-Technology/E-services</u> → APPS
- 2- Click Remote Desktop Services

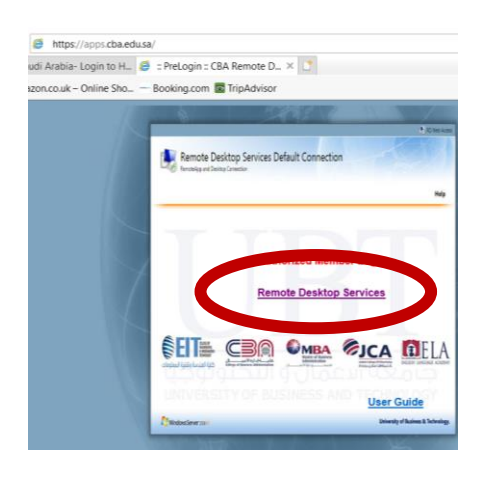

3- Allow add-on: Microsoft Remote Desktop Services by clicking Allow on the bottom of the browser

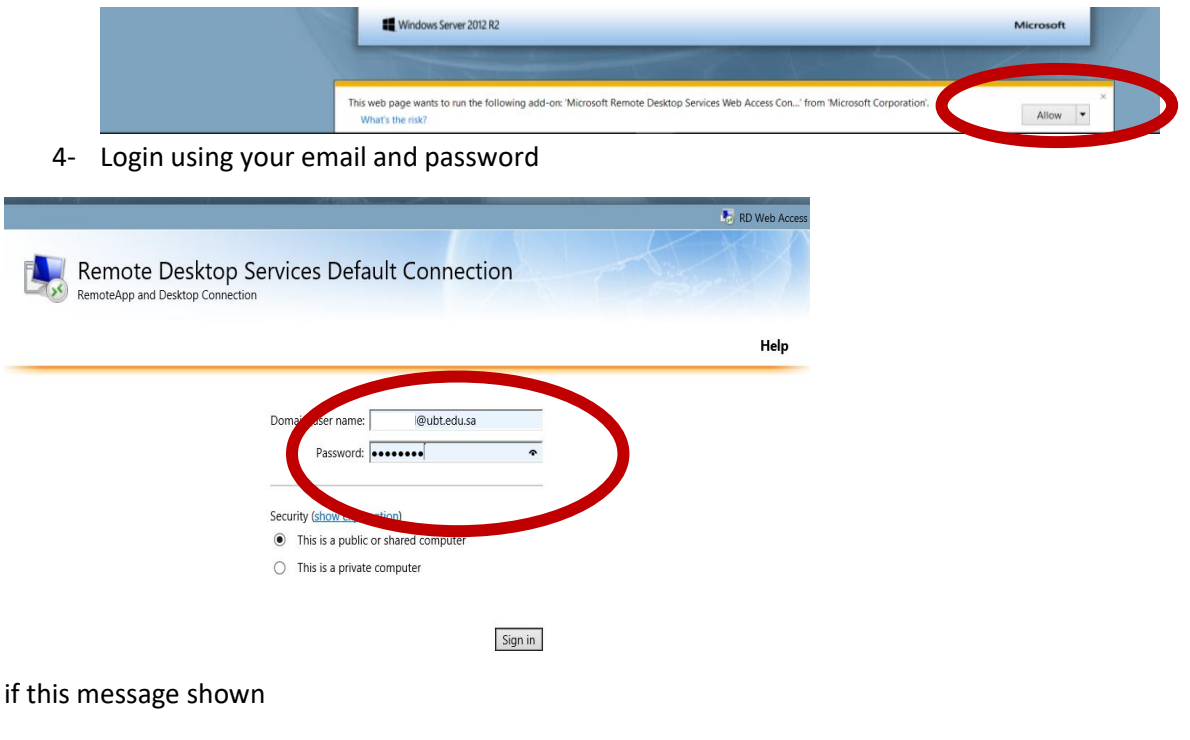

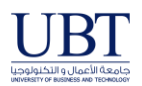

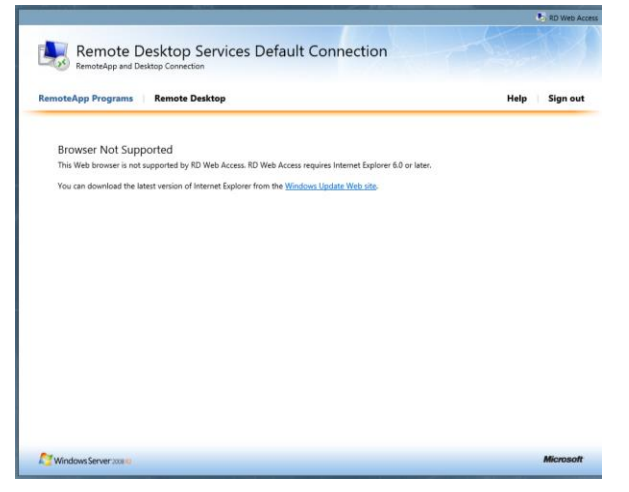

#### Add the site to compatibility view setting as follow:

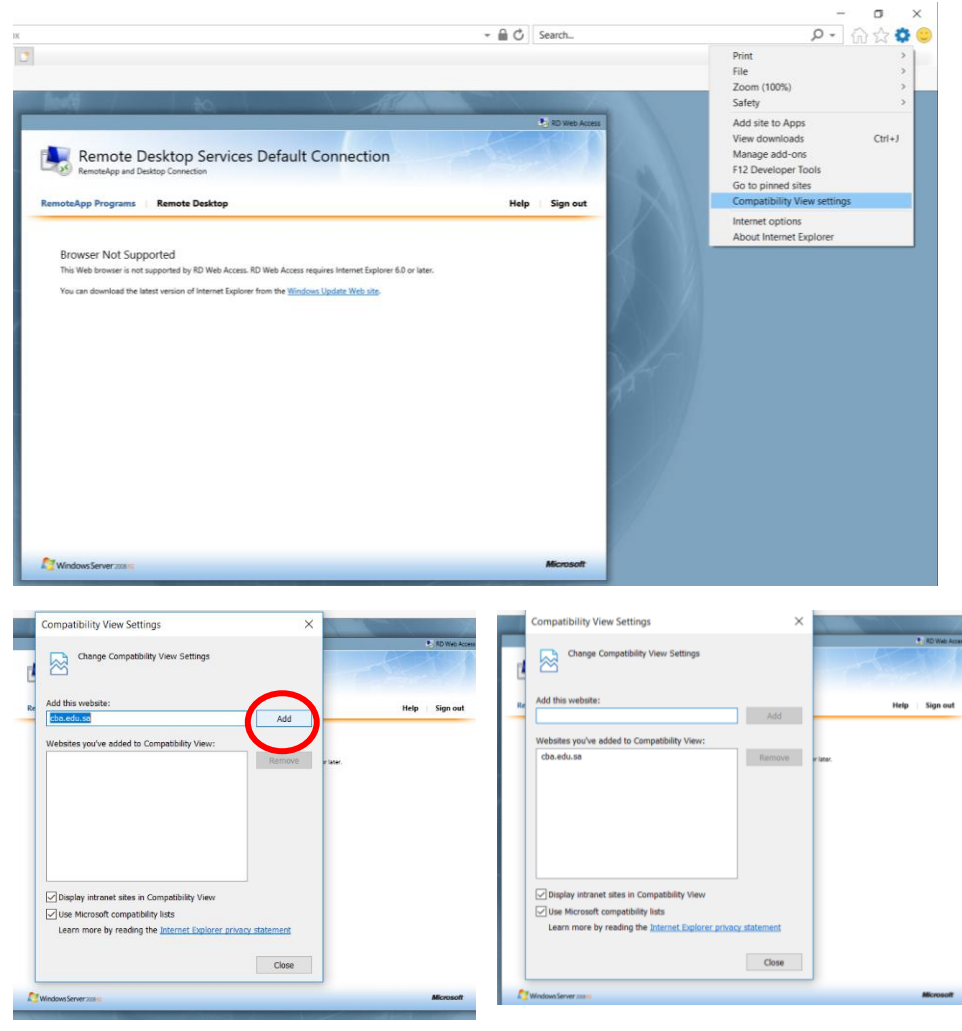

Make sure to add cba.edu.sa

Then these icons will be shown

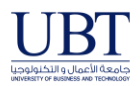

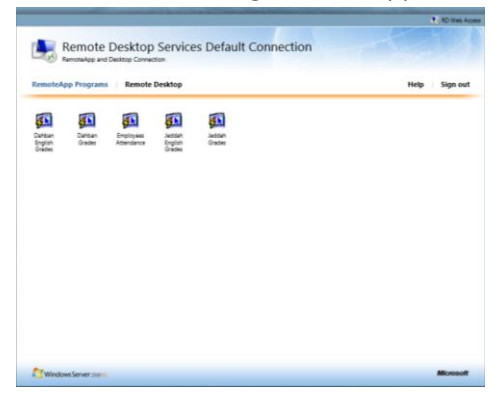

5- Choose the proper icon for example

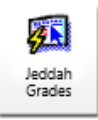

### You must trust the publisher by clicking connect

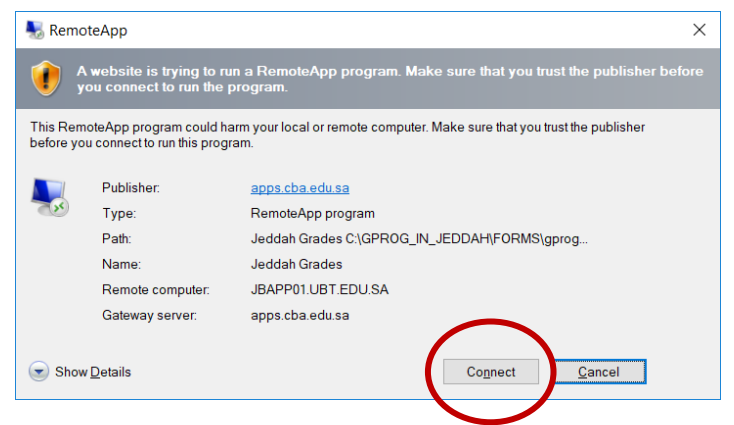

You will ask again for your email account

| Windows Security X                                   |        |
|------------------------------------------------------|--------|
| RD Gateway Server Credentials                        |        |
| Enter your credentials to connect to apps.cba.edu.sa |        |
| ID@ubt.edu.sa                                        |        |
| •••••                                                | ୕      |
|                                                      |        |
| ОК                                                   | Cancel |
|                                                      |        |

This message will be shown and choose yes

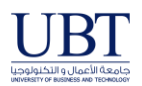

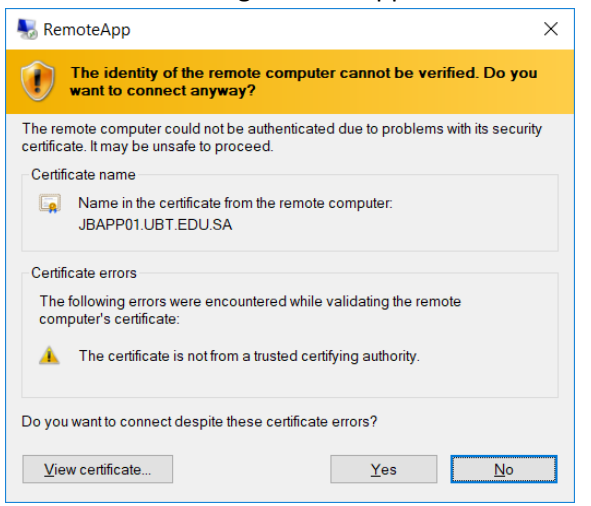

Finally, you'll go to grading system as follow then enter Grading System User ID and Password

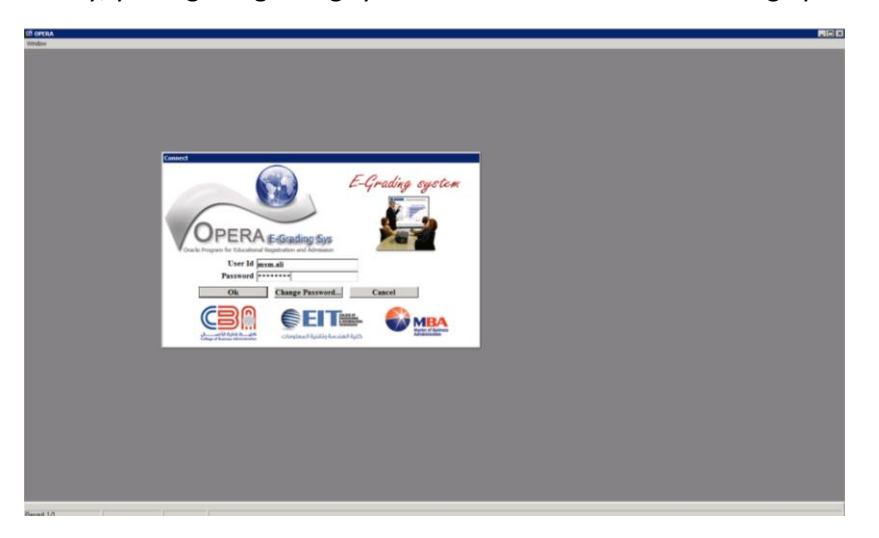